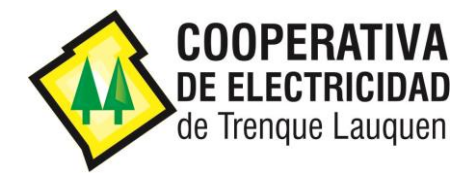

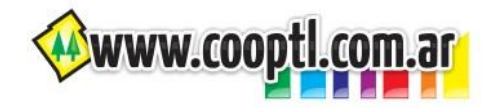

## **TUTORIAL PARA PAGAR SUS FACTURAS ON-LINE**

Usted puede pagar On-Line sus facturas del Servicio Eléctrico, Servicio de Telecomunicaciones o Servicio de Celulares utilizando para ello una TARJETA DE CRÉDITO o una TARJETA DE DÉBITO de CUALQUIER BANCO.

Estos pagos On-Line utilizan el servicio Macro Click de Pago que, si bien pertenece al Banco Macro, permite que se abonen las facturas utilizando tarjetas emitidas por cualquier Banco.

Para poder realizar un Pago On-Line se deben seguir los siguientes pasos:

- 1) Desde la página de Descarga de Facturas de cada Servicio si desea pagar On Line:
- desde su computadora debe hacer clic en el botón Pagar OnLine,
- desde su celular debe escanear el código QR:

## DESCARGA DE FACTURAS DE TELEFONIA CELULAR

Complete los datos solicitados para poder descargar su factura de Telefonía Celular:

| Titular                                                                                                    |                                                                                                    | * |
|----------------------------------------------------------------------------------------------------|----------------------------------------------------------------------------------------------------|---|
| Nro. de Usuario                                                                                                    |                                                                                                    |   |
| Periodo                                                                                                    |                                                                                                    |   |
| 03-2023<br>Descargar                                                                                                    | ~                                                                                                    |   |
| COOPERATIVA LIMITADA DE PROV<br>OBRAS Y BERVICIOS PUBLICOS AU<br>VIVIENDA Y CONSUMO DE TREINO<br>VIVIENDA V CONSUMO DE TREINO<br>TE: (02592) 410005                                                                                                    | INCOMES ELECTRICOS<br>DE ESPRICIOS ELECTRICOS<br>DE ESPRICIOS ELECTRICOS<br>D |   |
| TTULAR: TOLOSA CARLOS   DOMICICIO: ROCA MO: 300 Piso: 0 D   6400 - TRENQUE LAUQUE CUTI: 00-00000000-0 CMS. FINAL   Vº de Cuenta: 0026526 CÓDIGO DE PAGO EI CODIGO DE PAGO EI CMS. CMS. | SERVICIO TELEFONIA CELULAR   N FACTURA N°: 0103 - 00016177   Image: Structure Structure Str                                                                                                    |   |
| eriodo Facturado: Abril 2021                                                                                                    | De1: 09/03/21 a1 08/04/21 Fecha de Emisión: 19/04/21<br>DETALLE DE CONCEPTOS FACTURADOS                                                                                                    | + |

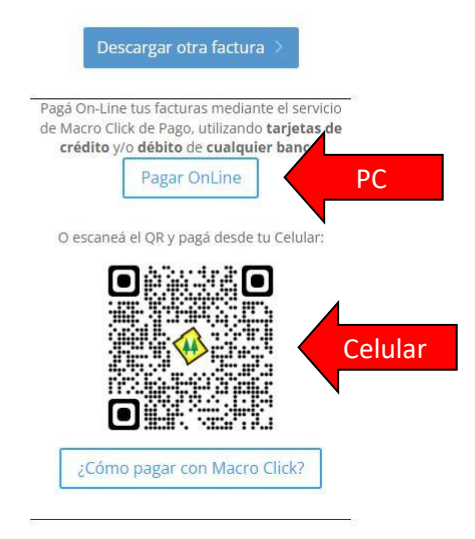

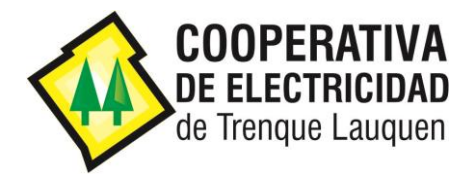

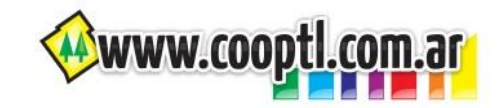

o desde la página de Medios de Pago haciendo clic en el botón **Pagar OnLine** del servicio al que pertenece la factura que se desee abonar o desde el celular escaneando el **código QR** correspondiente:

## On Line (Con tarjeta de Crédito y/o Débito)

Usted puede pagar On-Line sus facturas del Servicio Eléctrico, Servicio de Telecomunicaciones o Servicio de Celulares utilizando para ello una TARJETA DE CRÉDITO o una TARJETA DE DÉBITO de CUALQUIER BANCO.

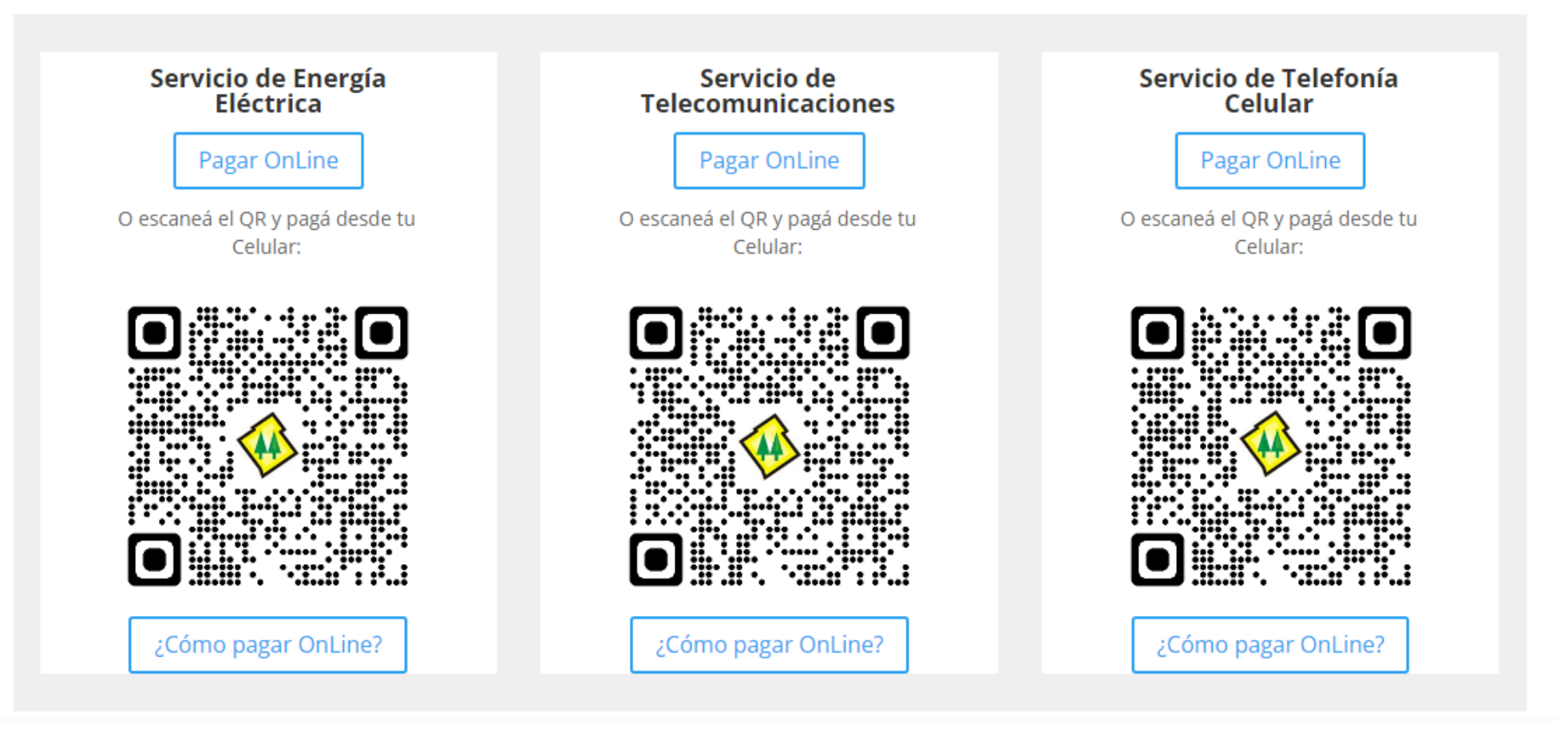

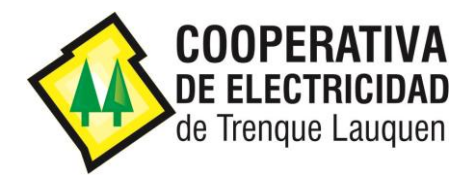

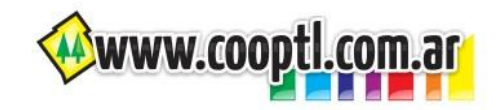

2) Ingresar el Código de Pago Electrónico Banelco que figura en su factura y hacer clic en el botón Siguiente:

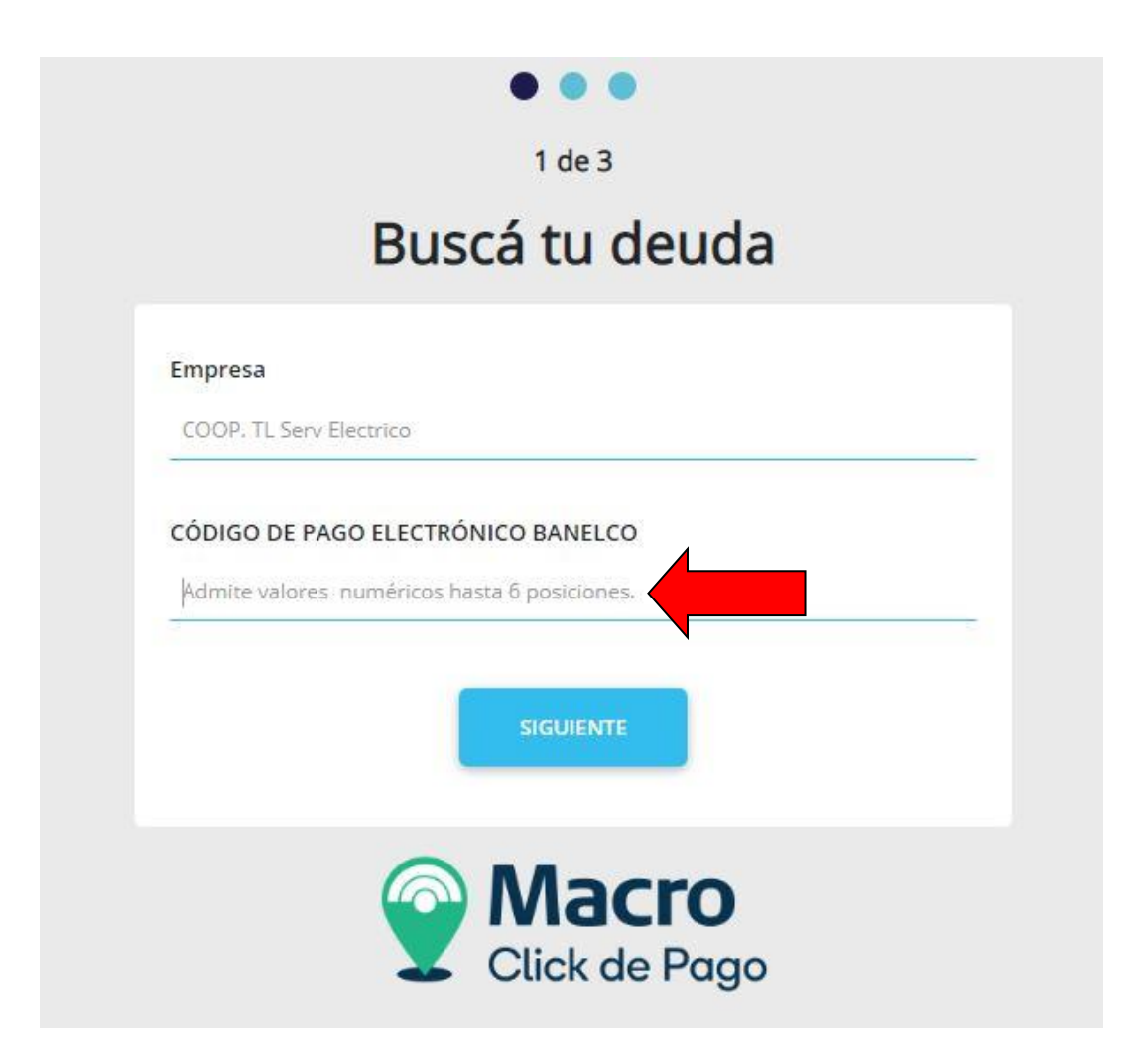

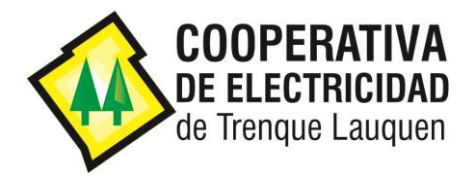

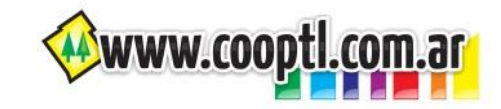

3) Seleccionar las facturas que se desean abonar y hacer clic en el botón Siguiente:

|       | • • •                                                                                                    |
|-------|----------------------------------------------------------------------------------------------------|
|       | 2 de 3                                                                                                    |
|       | Seleccioná tu deuda                                                                                        |
| mpre  | sa                                                                                                    |
| COOP  | TL Serv Electrico                                                                                          |
| Deuda | IS:<br>Descripción: FC 09067088 SERV.ELECTRICIDAD PER: 02/23<br>mporte: 4226,22<br>/encimiento: 10/04/2023 |
|       | Descripción: FC 09067089 OTROS SERVICIOS PER: 02/23<br>mporte: 980,00<br>/encimiento: 10/04/2023           |
|       |                                                                                                    |
|       | Click de Pago                                                                                              |

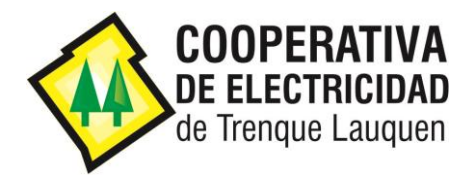

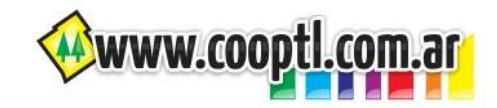

4) Se muestran las facturas que se van a abonar y para confirmar se debe hacer clic el en botón Siguiente:

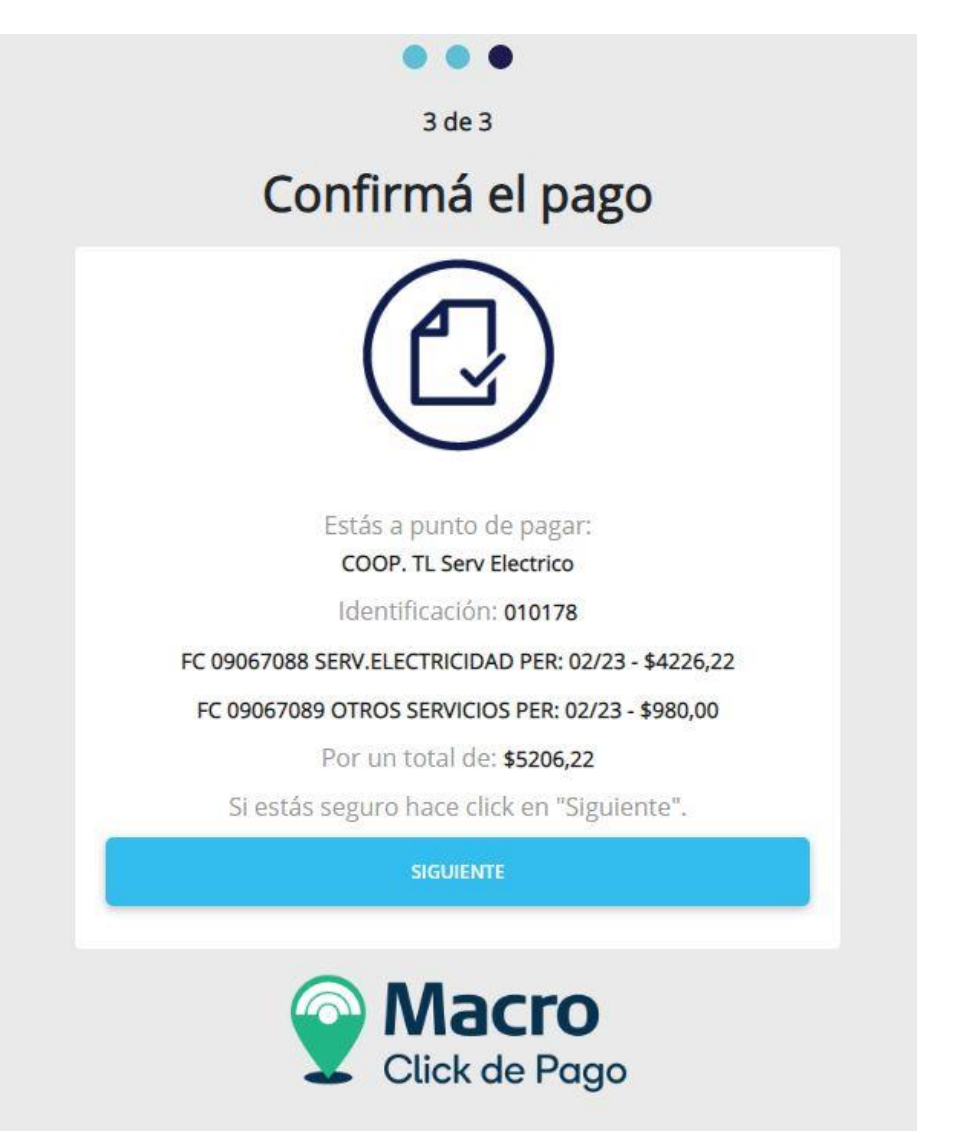

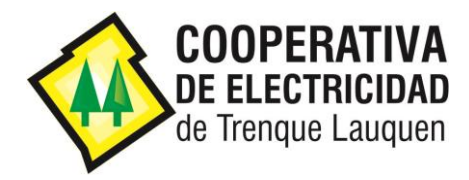

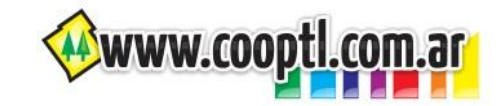

5) Ingresar los datos de la Tarjeta de Crédito o Débito con la que se desea abonar, seleccionar la opción "Acepto los términos y condiciones y política de privacidad" y hacer clic en el botón Pagar:

|                                | _                       | 07:51 Minutos p  | ara finalizar la transacción                                                       |                    |
|--------------------------------|-------------------------|------------------|------------------------------------------------------------------------------------|--------------------|
| vledio de pago                 |                         |                  | RESUMEN DE PAGO                                                                    |                    |
| -Seleccione-                   |                         | ~                |                                                                                    |                    |
| Titular de la tarjeta          |                         |                  | FC 09067088 SERV.ELECTRICIDAD PER: 02/23<br>FC 09067089 OTROS SERVICIOS PER: 02/23 | 4.226,22<br>980,00 |
| al como está impreso en la ta  | rjeta.                  |                  | Total a pagar:                                                                     | \$ 5.206,22        |
| lumero de tarjeta              |                         |                  | Acento los términos y condiciones y política de privacia                           | had                |
| lúmero de tarjeta, se recomier | nda un dígito a la vez. |                  | Acepto guardar mis datos (opcional).                                               |                    |
| encimiento                     |                         |                  | Pagar                                                                              |                    |
| Aes                            | Año                     | Código Seguridad | Fayai                                                                              |                    |
| V                              | - •                     |                  | Cancelar                                                                           |                    |
|                                |                         |                  | <u></u>                                                                            |                    |
| imail                          |                         |                  |                                                                                    |                    |
| mail                           |                         |                  |                                                                                    |                    |

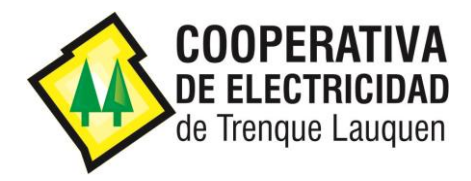

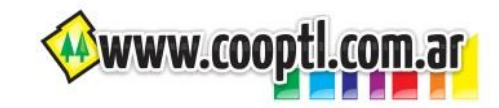

6) Se muestra el detalle del pago y para confirmar se debe hacer clic en el botón **Confirmar Pago**:

| 06:04 Minutos para finaliza | r la transacción |
|-----------------------------|------------------|
| CONFIRMACIÓN DE             | PAGO             |
| Importe Bruto               | \$ 5206,22       |
| CFT 0.00%                   | \$ 0,00          |
| 1 cuotas x \$5206.22        | \$ 5206,22       |
| Total a pagar:              | \$ 5206,22       |
| Confirmar Pa                | go               |
| Volver                      | 1                |

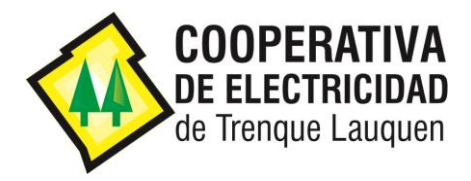

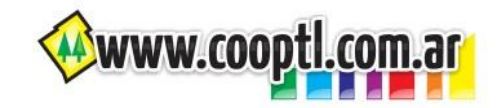

7) El sistema informa el resultado de la transacción y permite descargar el comprobante de pago al hacer clic en el botón: **DESCARGAR** 

| • • •                                   |
|-----------------------------------------|
| 3 de 3                                  |
| Comprobante                             |
|                                         |
| La Transacción se procesó Exitosamente! |
| COMPROBANTE DE PAGO                     |
| Empresa: COOP. TL Serv Electrico        |
| Fecha: 31/03/2023                       |
| Hora: 08:32:19                          |
| Nro. Comprobante: 22384                 |
| Identificación: 010178                  |
| FC 09067088 SERV.ELECTRICIDAD PER:      |
| 02/23 - \$4226.22                       |
| FC 09067089 OTROS SERVICIOS PER:        |
| 02/23 - 3980.00                         |
| <b>Por un total de: \$</b> 5206.22      |
|                                         |
| DESCARGAR                               |
|                                         |